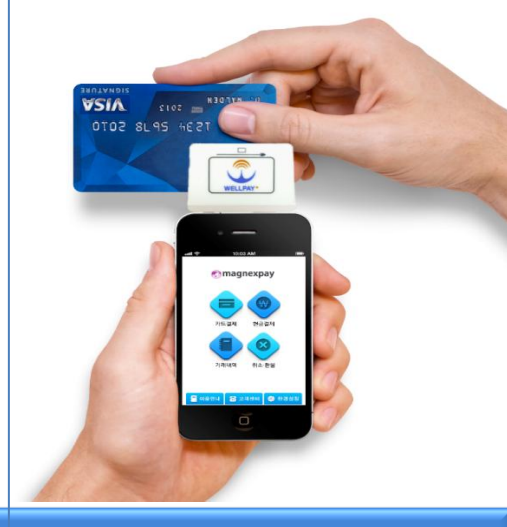

# USER MANUAL

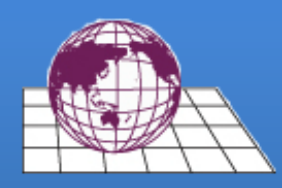

## MAGNEXPAY

Ver 1.1

Simple, Powerful and Free

Info >

㈜마그넥스페이 http://magnexpay.com TEL : 02-545-5500 , FAX : 02-545-2999 서울 서초구 강남대로 623 (잠원동,우일빌딩13층)

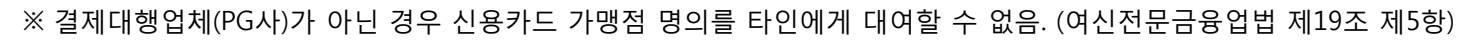

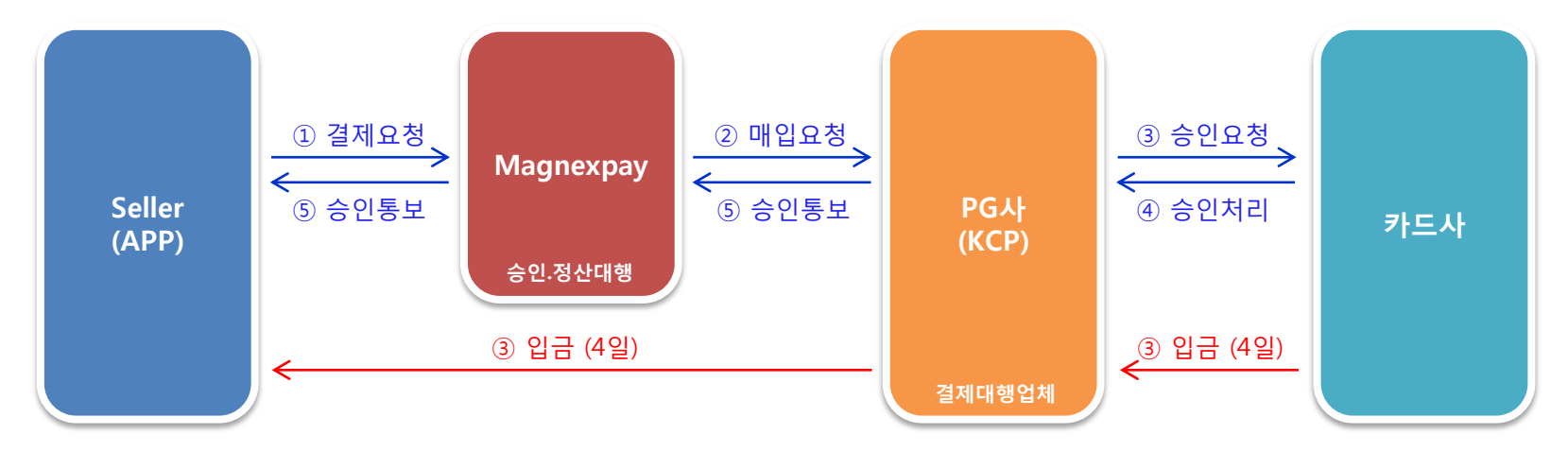

#### ② PG 서비스 결제 Process

【신청자격】 사업자는 물론이고 사업자가 없는 개인과 신용불량자도 이용 가능

사업자 없이 주민등록번호로 합법적인 PG 가맹점 서비스 이용 가능

스마트폰 이어잭에 카드리더 단말기를 꽂아 간편하게 카드결제 가능

【 안 전 성 】 카드매출대금을 한국사이버결제(PG사)에서 셀러에게 직접 입금 【비용절감】 IC겸용 최고급 카드리더를 무상으로 제공 (개통비, 관리수수료 별도)

① 마그넥스페이 서비스 특장점

1. 서비스 소개

【 합 법 적 】

【편리성】

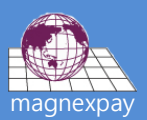

#### $\bullet \circ \circ \circ \circ \circ \circ$

#### 1. 'Play스토어' 앱 실행

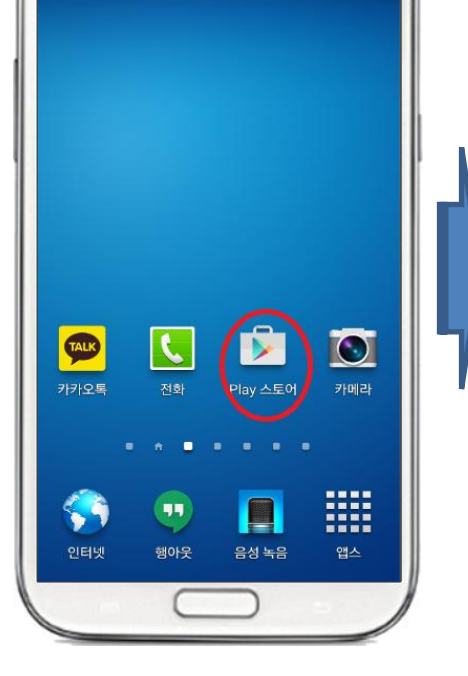

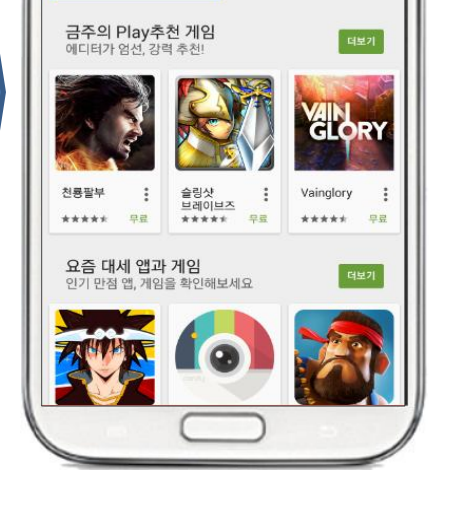

1. '마그넥스페이' 입력 후 검색

00

🎮 게임

도서 도서

10:03 📕 33% 📲 10:03

J

0 - 0 2

<u>स्त</u> थ

영화

승규 뉴스스탠드

■ Google play

1. 목록에서 '마그넥스페이' 선택

1. '설치' 선택

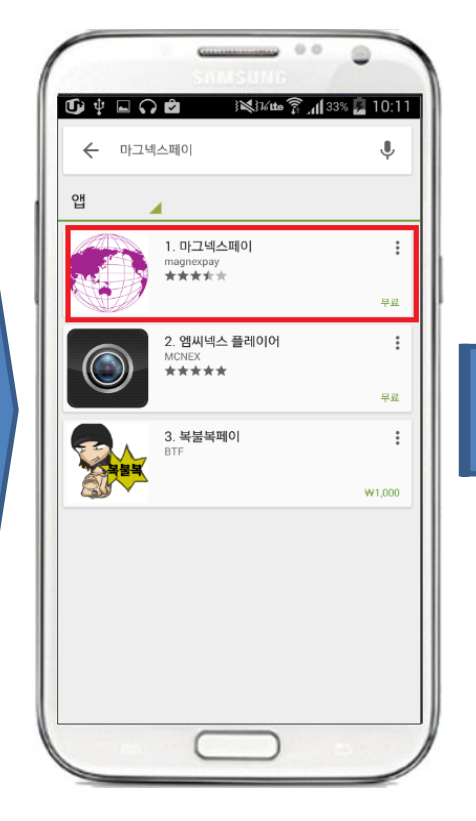

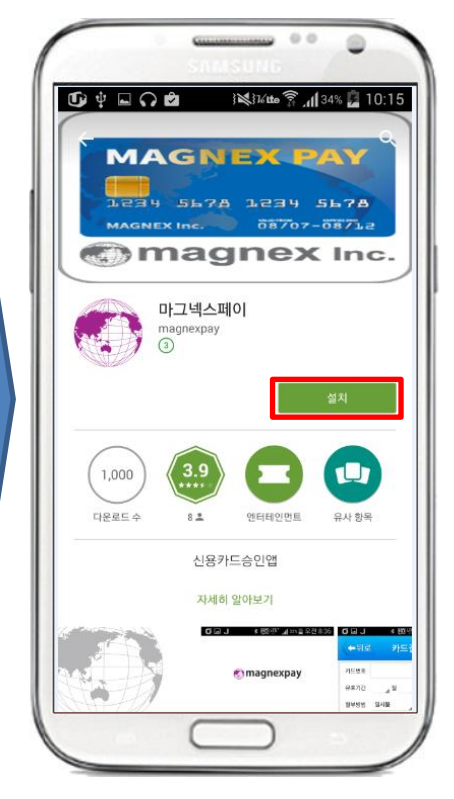

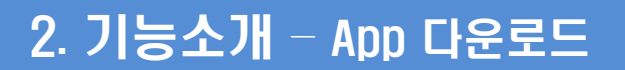

00

0 🗆 🖓 🖄

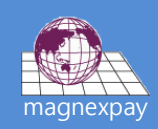

#### 1. '열기' 선택

1. 'PG결제' 선택

- : 본사 또는 대리점에서 안내 2. '등록요청' 선택
- 1. '아이디'와 '비밀번호' 입력
- 2. '확인' 선택

1. 정상등록 메시지 확인

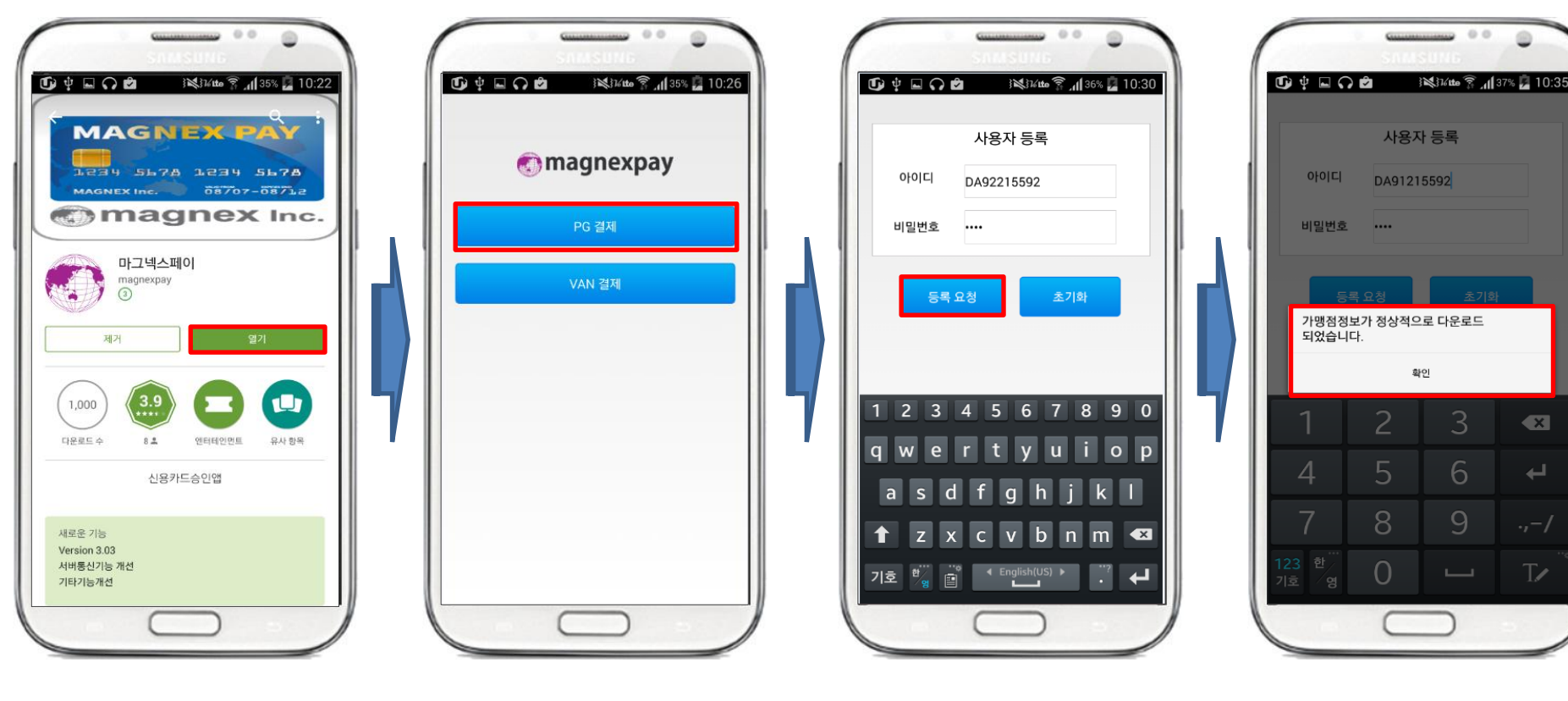

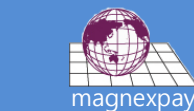

×

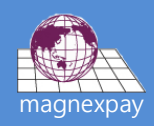

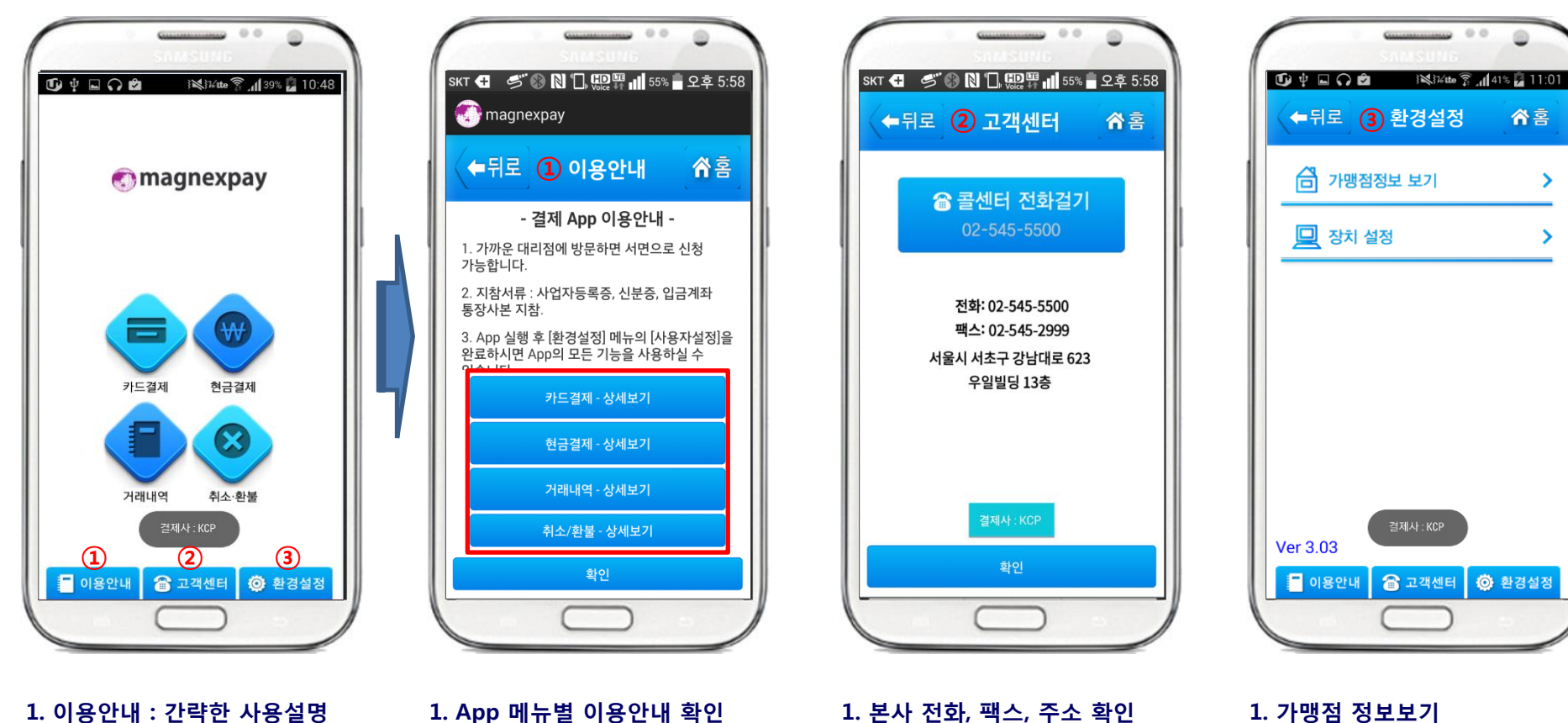

이용안내 : 간략한 사용설명
고객센터 : 전화, 팩스, 주소
환경설정 : 가맹점정보 확인

가맹점 정보보기

 · 셀러ID, 상호, 성명, 주소

장치설정 : ID 변경시 사용
App 버전 확인 가능

#### ※ 결제 후 '영수증발송' 가능

- 2. 결제완료
- 1. 서명 후 '확인' 선택

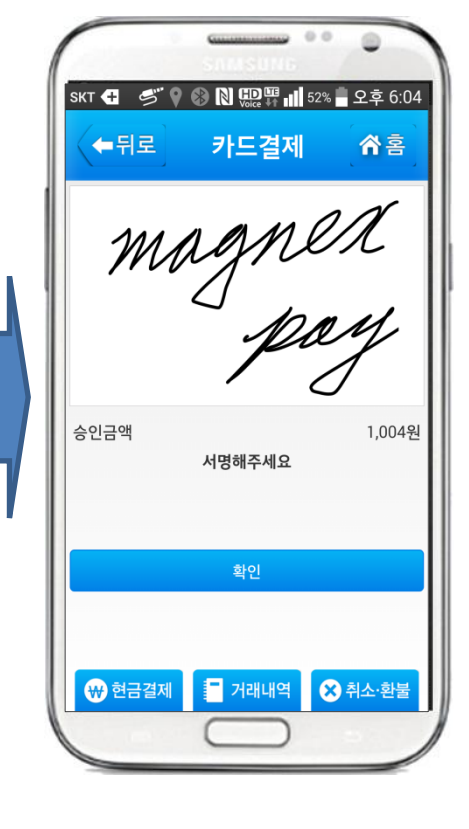

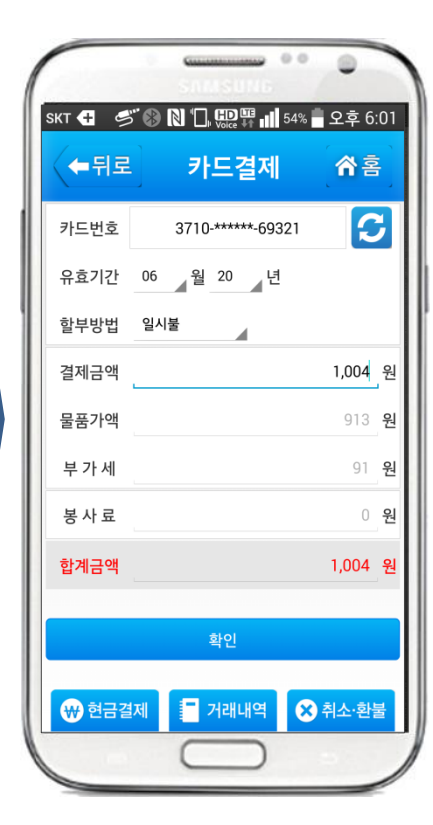

1. 카드번호, 유효기간 리딩 확인

2. 할부방법 선택 (1개월~3개월)

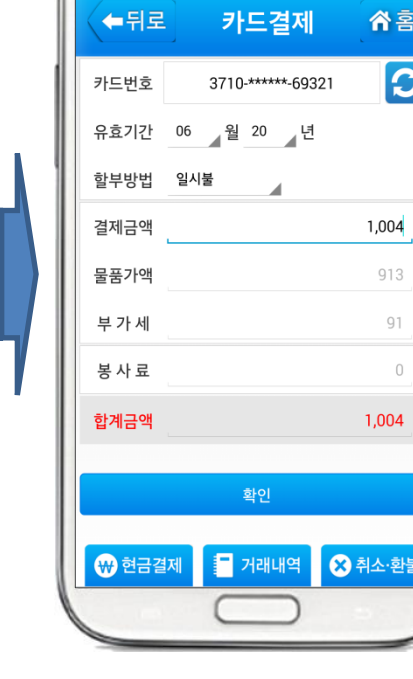

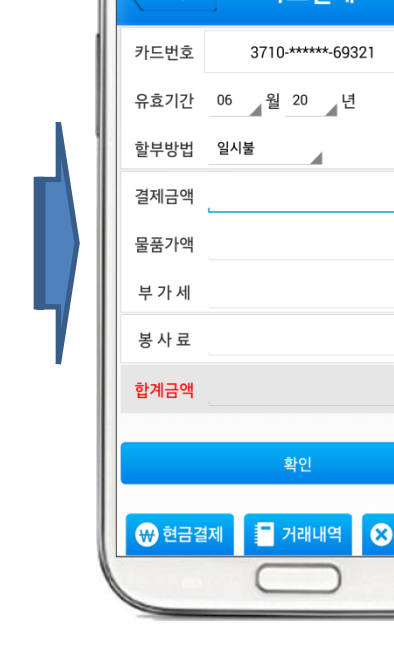

3. 결제금액 입력

4. '확인' 선택

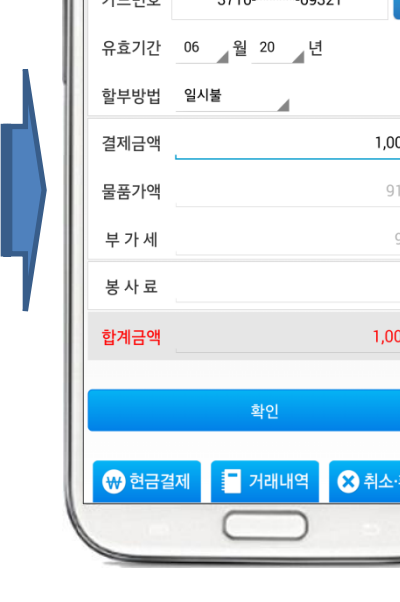

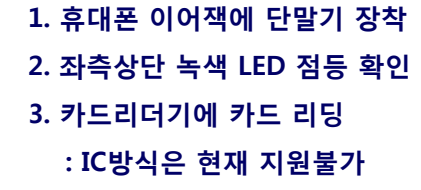

↔ 현금결제 기래내역 × 취소·환불

0 059908

WELLPAY+

skt 🛨 🛷 🛞 🗋 🛄 🔛 🛱 📶 54% 着 오후 6:00

카드결제

카드를읽어주세요

⊿월\_\_\_년

**☆**홈

C

워

0 원

0 원

0 원

0 원

←뒤로

카드번호

유효기간

결제금액

물품가액

부 가 세

봉 사 료

합계금액

할부방법 일시불

9992

#### 1. '카드결제' 선택

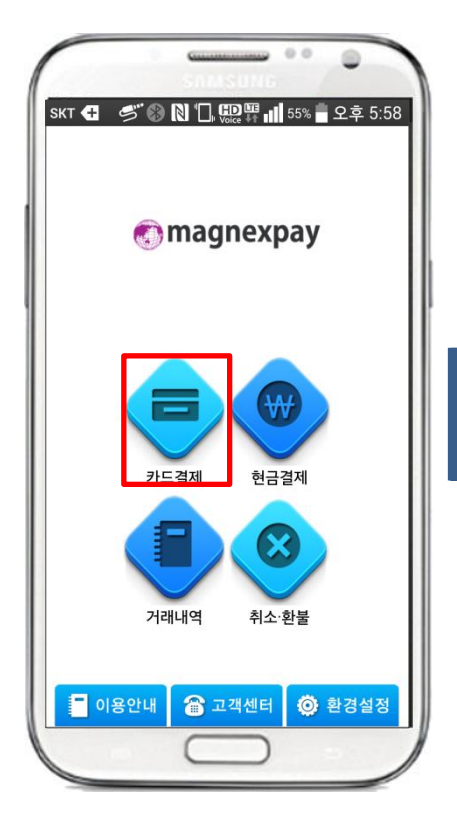

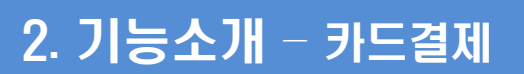

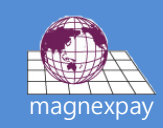

#### ※ 결제 후 '영수증발송' 가능

- 2-2. '문자/메일발송하기' 선택
- 2-1. '확인' 선택
- 1. 현금영수증내역 확인

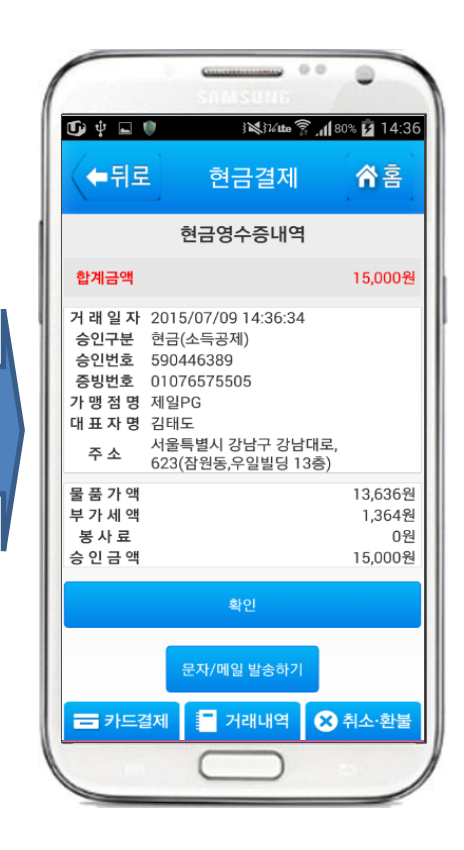

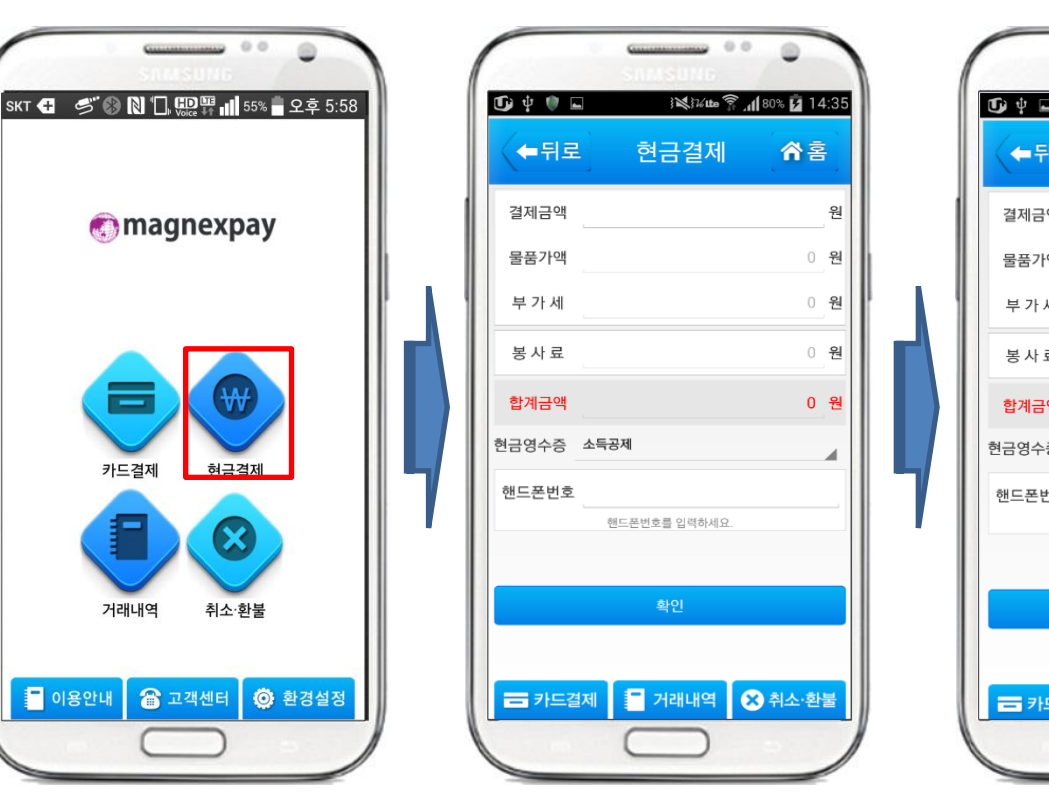

1. 결제금액 입력

3. 핸드폰번호 입력

2. 현금영수증 유형 선택

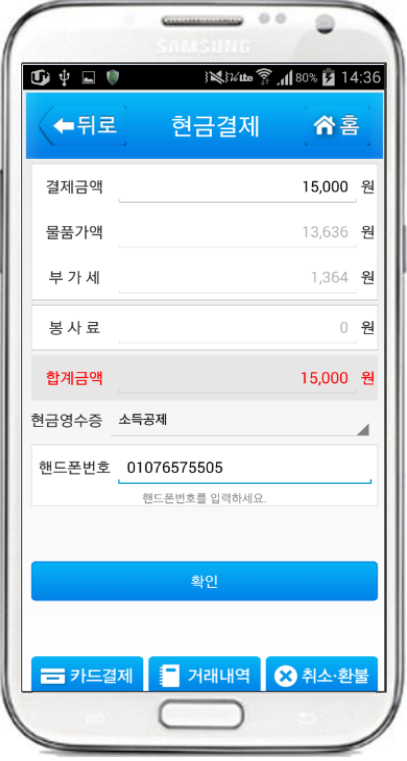

1. 정보입력 후 '확인' 선택

📕 이용안내

1. '현금결제' 선택

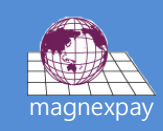

#### 4. 목록에서 결제내역 선택

- 3. '조회' 선택 (거래내역 확인가능)
- 2. 거래형식 선택 (현금or카드)
- 1. 조회기간 선택

1. 신용카드 매출전표 확인
2. '영수증발송' 선택

1. 영수증 발송방법 선택
2. 받는사람 입력 후 '전송' 선택
※ 메일, 문자, 카톡 등 발송가능

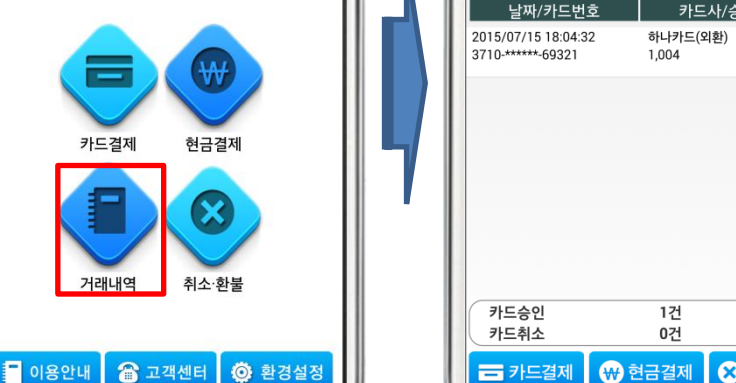

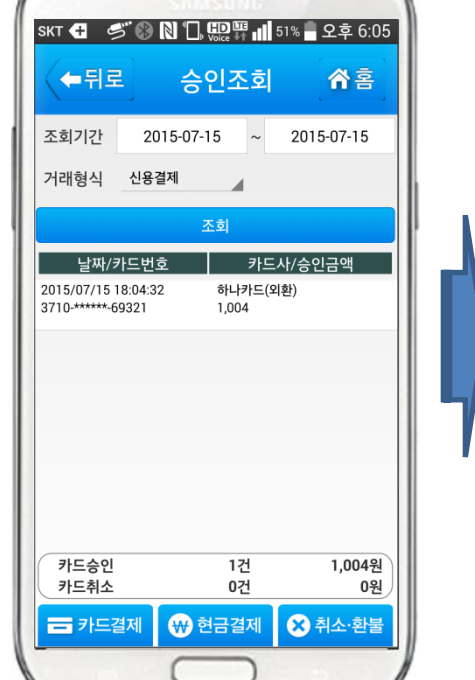

0.0

|                                    | 연중기드                                                                    | 배술신                                               | т                                          |  |  |  |
|------------------------------------|-------------------------------------------------------------------------|---------------------------------------------------|--------------------------------------------|--|--|--|
| ■ 결세성모<br>리드비호                     |                                                                         |                                                   |                                            |  |  |  |
| 시드 인오<br>스이버 중                     | 3                                                                       | /10-*****-69.                                     | 321                                        |  |  |  |
| 승인인오<br>카디조르                       |                                                                         | 03288110 / 신용승인                                   |                                            |  |  |  |
| 기 <del>~~~~</del><br>할부개월          | 아니카드(외완)<br>입시북                                                         | 취소일시                                              | 2015/07/15 18:04:32                        |  |  |  |
| ■ 결제금액정                            | 보                                                                       |                                                   | · · · · · · · · · · · · · · · · · · ·      |  |  |  |
| 공급가                                |                                                                         |                                                   | 913원                                       |  |  |  |
| 부가세                                |                                                                         |                                                   | 91원                                        |  |  |  |
| 총 결제금액                             |                                                                         |                                                   | 1,004원                                     |  |  |  |
| ■ 이용상점정                            | [보                                                                      |                                                   |                                            |  |  |  |
| 상점명                                |                                                                         | 본사영업관리                                            |                                            |  |  |  |
| 이용문의                               | 010-3793-3160 대표자명 안용호                                                  |                                                   |                                            |  |  |  |
| 주소                                 | 서울특별시 서초구 강남대로, 623 (잠원동,우일빌딩13층)                                       |                                                   |                                            |  |  |  |
| ■ 판매대행 싉                           | 솔루션 업체정보                                                                |                                                   |                                            |  |  |  |
| 상점명                                | (주)마그넥스페이                                                               | 사업자번호                                             | 206-86-12544                               |  |  |  |
| JRL주소                              | http://ww                                                               | w.magnexpa                                        | yshop.com                                  |  |  |  |
| 이용문의                               | 02-545-5500                                                             | 대표자명                                              | 최재호                                        |  |  |  |
| 주소                                 | 서울특별시 서초구 깅                                                             | 강남대로 623(짇                                        | 남원동, 우일빌딩 13층)                             |  |  |  |
| (주)마그넥스페이<br>청구서에는 (주)한<br>신용카드매출전 | 의 결제대행업체는 한국시<br>난국사이버결제(KCP)로 표<br>표는 부가가치세법 제323<br>Į 제 25조 3항의 규정에 띠 | H이버결제(KCP)입<br>시됩니다.<br>E의 2 제3항에 의해<br>라라 매입세액으로 | 니다. 신용카드<br>하여 발행되었으며, 동법<br>공제 받을 수 있습니다. |  |  |  |

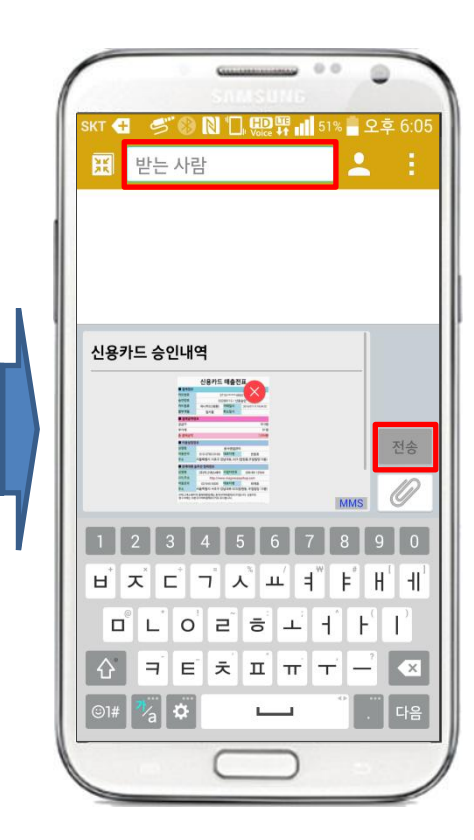

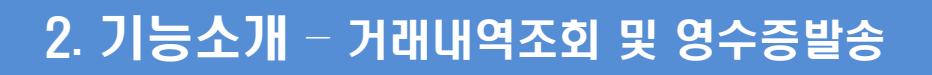

00

sкт 🕂 🥩 🚯 🔪 🛄 🛄 55% 🖥 오후 5:58

magnexpay

1. '거래내역' 선택

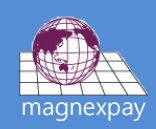

- 4. 조회내역에서 취소대상 선택
- 3. '조회' 선택
- 2. 거래형식 선택 (카드.현금)
- 1. 조회기간 변경불가 (당일취소)

### 2. 단말기 상단 녹색 LED 점등 3. 카드 리딩 (유효기간 등록) 4. '확인' 선택

1. 휴대폰 이어잭에 단말기 장착

2-1. '확인' 선택 2-2. '문자/메일발송하기' 선택

※ 취소 후 '영수증발송' 가능

1. 승인취소내역 확인

1. '취소환불' 선택

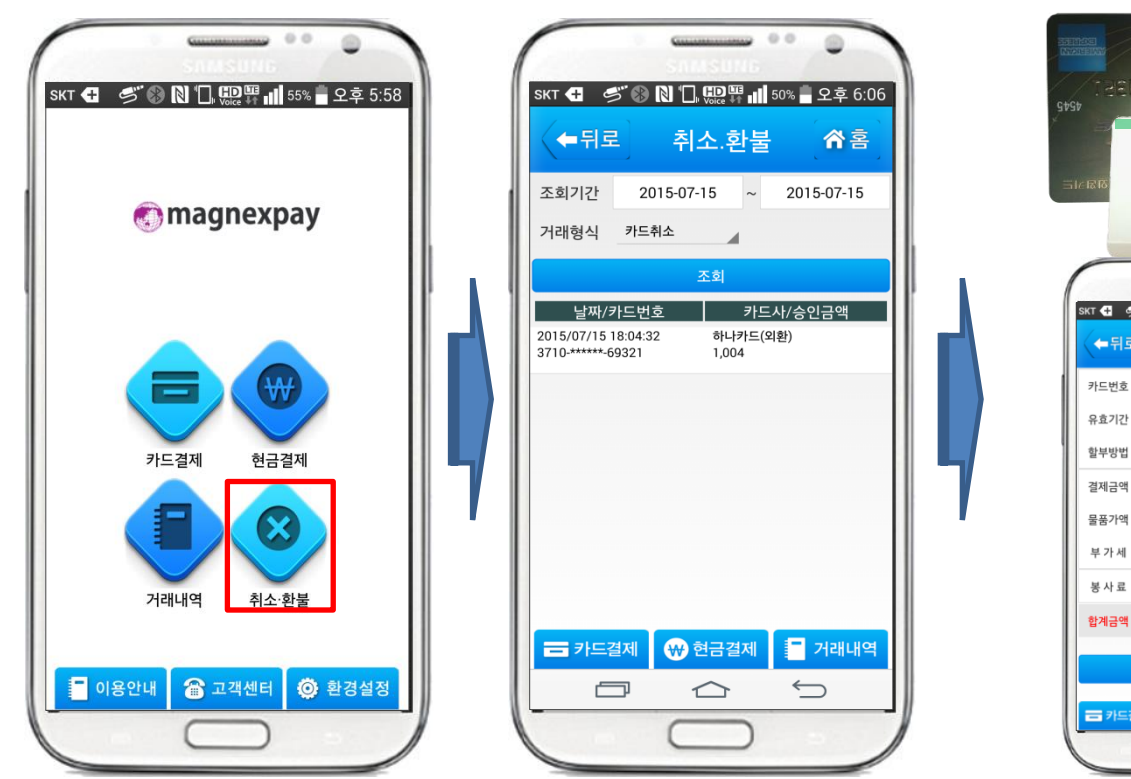

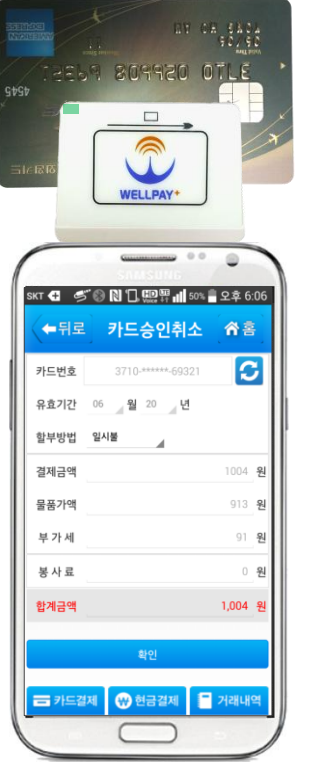

| (←뒤로                      | 승인취소                                 | 송홍     |
|---------------------------|--------------------------------------|--------|
|                           |                                      |        |
|                           | 승인취소내역                               |        |
| 취소금액                      |                                      | 1,004원 |
| 거래익자                      | 2015/07/15 18:04:32                  |        |
| 가맹점명                      | 본사영업관리                               |        |
| 사업자번호                     | 000-00-00000                         |        |
| 대표자명                      | 안용호                                  |        |
| 주 소                       | 시출특별시 시소구 강남내도, 623<br>(잠원동,우일빌딩13층) |        |
| 카드번호                      | 3710-*****-69321                     |        |
| 할 부 개 월                   | 일시불                                  |        |
| 승 인 먼 호<br>카 드 사 명        | 하나카드(외환)                             |        |
| 무프가애                      |                                      | 913원   |
| 날 김 가 <b>식</b><br>부 가 세 액 |                                      | 91원    |
| 봉 사 료                     |                                      | 0원     |
| 취소금액                      |                                      | 1,004원 |
|                           | 확인                                   |        |
|                           | 무자/메잌 박송하기                           |        |

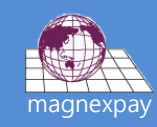

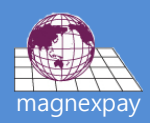

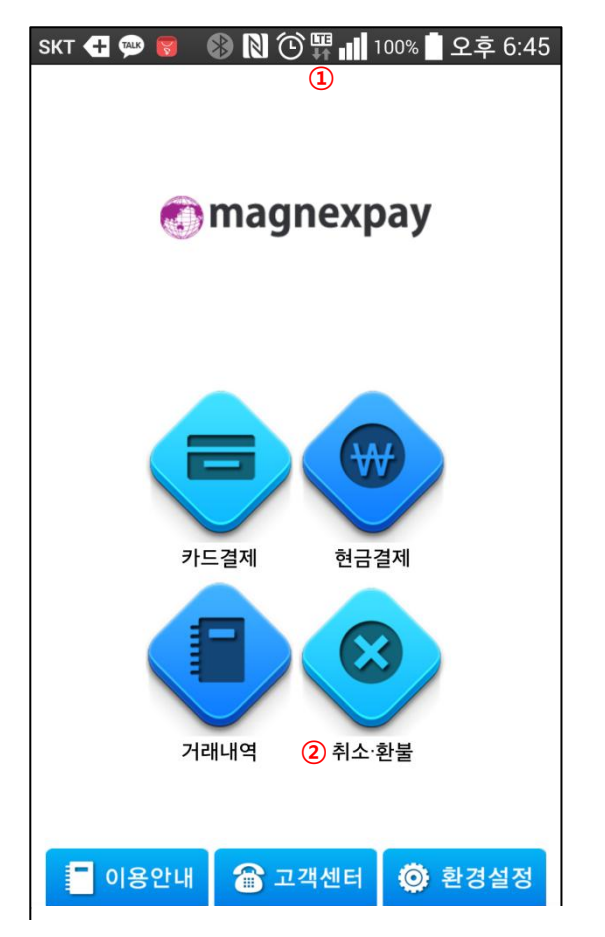

Wi-Fi 보다는 3G나 LTE 환경으로 사용 권장
당일 승인 건에 대해서만 취소 가능
익일 부터는 취소가 불가하여 환불처리 진행

| sкт ╉ ⊾ 🤅           | 💌 🚯 🛯 🛈 🐺 💵 1 | 100% 🗋 오후 6:45 |
|---------------------|---------------|----------------|
| <←뒤로                | 카드결제          | ☆홈             |
| ①카드번호               | 카드를읽어주세.      | e 25           |
| 유효기간                | 월 년           |                |
| <mark>③</mark> 할부방법 | 일시불           |                |
| 결제금액                |               | 원              |
| 물품가액                |               | 0 원            |
| <mark>④</mark> 부가세  |               | 0 원            |
| 봉 사 료               |               | 0 원            |
| 합계금액                |               | 0 원            |
|                     |               |                |
|                     | 확인            |                |
| ⊕                   | 제 기래내역        | 🗙 취소·환불        |

 카드정보는 실물카드로만 가능, 수기입력 불가 카드번호와 유효기간 숫자가 깨지거나 두 줄로 나타나면 핸드폰 환경설정에서 글자크기 수정
새로고침 버튼으로 리딩 실패 시 클릭 후 진행
기본적으로 할부는 3개월까지만 가능
부가세는 10%로 자동 설정되며 변경 불가

| SKT 🕂                                                                                             | 5° 🚯 🛯 🗖 🖞                          | <b>D H</b> 52 | 2% 🖣 오후 6:04  |  |  |  |  |
|---------------------------------------------------------------------------------------------------|-------------------------------------|---------------|---------------|--|--|--|--|
|                                                                                                   | 신용카드                                | 매축저           | Ŧ             |  |  |  |  |
| ■ 결제정보                                                                                            | 201-                                |               | <u></u>       |  |  |  |  |
| 카드번호                                                                                              | 37                                  | 710-*****-693 | 21            |  |  |  |  |
| 승인번호                                                                                              | 03288110 / 신용승인                     |               |               |  |  |  |  |
| 카드종류                                                                                              | 하나카드(외환) 거래일시 2015/07/15 18:04      |               |               |  |  |  |  |
| 할부개월                                                                                              | 일시불                                 | 취소일시          |               |  |  |  |  |
| ■ 결제금액정                                                                                           | ■ 결제금액정보                            |               |               |  |  |  |  |
| 공급가                                                                                               |                                     |               | 913원          |  |  |  |  |
| 부가세                                                                                               |                                     |               | 91원           |  |  |  |  |
| 총 결제금액                                                                                            |                                     |               | 1,004원        |  |  |  |  |
| ■ 이용상점정                                                                                           | 보 (1)                               |               |               |  |  |  |  |
| 상점명                                                                                               |                                     | 본사영업관리        |               |  |  |  |  |
| 이용문의                                                                                              | 010-3793-3160                       | 대표자명          | 안용호           |  |  |  |  |
| 주소                                                                                                | 소 서울특별시 서초구 강남대로, 623 (잠원동,우일빌딩13층) |               |               |  |  |  |  |
| ■ 판매대행 솔루션 업체정보 (2)                                                                               |                                     |               |               |  |  |  |  |
| 상점명                                                                                               | (주)마그넥스페이                           | 사업자번호         | 206-86-12544  |  |  |  |  |
| URL주소                                                                                             | http://www.magnexpayshop.com        |               |               |  |  |  |  |
| 이용문의                                                                                              | 02-545-5500                         | 대표자명          | 최재호           |  |  |  |  |
| 주소                                                                                                | 서울특별시 서초구 깅                         | 방남대로 623(잠    | 원동, 우일빌딩 13층) |  |  |  |  |
| (취마그넥스페이의 결제대행업체는 한국사이버결제(KCP)입니다. 신용카드<br>처그서에는 (의하국사이버경제(KCP)로 표시되니다                            |                                     |               |               |  |  |  |  |
| 시요카드매축저                                                                                           | 표는 부가가치세번 제32조                      | 의 2 제3하에 의하   | 여 발해되었으며 도번   |  |  |  |  |
| 전응가드네 출전표근 무기가지세 입세32포의 2세3항에 의하여 할 영되었으며, 응답<br>제17조 제1항 및 제 25조 3항의 규정에 따라 매입세액으로 공제 받을 수 있습니다. |                                     |               |               |  |  |  |  |
| 가행점명 가맹점 주소가 실제와 다른 경우 고발안내(여신금융협회 또는 국세청)<br>(02)2011-0777 포상금 10만원 지급                           |                                     |               |               |  |  |  |  |
| ④ 영수증 발송                                                                                          |                                     |               |               |  |  |  |  |
| ① 신청서에 기재한 셀러정보 표시                                                                                |                                     |               |               |  |  |  |  |

- ② ㈜마그넥스페이 정보 표시
- ③ 결제대행업체가 아닌 자가 신용카드가맹명의를 대여할 경우 여전법 제19조 위반
- ④ 문자, 카카오톡, 이메일로 영수증 발송 가능

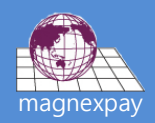

| 구 분     | 상 세 내 용                                                                                                    |   |   |   |   |   |   |   |
|---------|----------------------------------------------------------------------------------------------------|---|---|---|---|---|---|---|
| 이용요금    | 카드리더 단말기는 무상으로 제공해 드리고, 카드결제수수료는 부가세포함 3.96%와 4.95% 입니다.<br>최초 1회 대리점에 수납하는 개통비와 월 관리수수료 3,300원(부가세포함) 외에 일체 고정비용은 없습니다.                                                                                 |   |   |   |   |   |   |   |
| 디바이스충전  | 최초 단말기 수령 후, 그리고 사용 중 단말기에 불이 안들어 오는 경우 충분히 충전을 한 후 사용해 주시기 바랍니다.                                                                                                    |   |   |   |   |   |   |   |
| 관리자페이지  | 마그넥스페이 홈페이지( <u>www.magnexpay.com</u> )로 접속한 후 우측 상단에 '대리점/셀러'를 클릭하면 관리자페이지<br>(mgr.magnexpay.com)로 접속이 가능하고, ID(DA+핸드폰번호8자리)와 비밀번호(1234) 입력 후 조회가 가능하며,<br>이곳에서 기본정보, 승인내역, 출금예정일 등을 조회하실 수 있습니다.       |   |   |   |   |   |   |   |
| 부가세설정   | 마그넥스페이 PG서비스는 과세거래로써 부가세 10%는 기본값으로 설정되어 있고, 영세율 설정은 별도로 할 수 없습니다.                                                                                                    |   |   |   |   |   |   |   |
| 해지신청절차  | 해지신청서 작성 및 제출하고 단말기반납, 미납된 관리수수료 확인 후 납부 완료 시 해지처리가 완료됩니다.                                                                                                    |   |   |   |   |   |   |   |
| 명의이전절차  | 명의를 이전하고자 할 경우 변경의 개념이 아닌 기존계약 해지 및 신규가입 절차를 거쳐야 합니다.                                                                                                    |   |   |   |   |   |   |   |
| S/W업데이트 | 마그넥스페이앱은 Android 2.대 이하 버전에서는 호환이 불가하여 Play스토어에서도 검색이 안되거나 설치가 안될 수<br>있으니 이 경우 환경설정에서 소프트웨어 버전 확인 후 업데이트를 하고 다시 검색을 해보시기 바랍니다.                                                                          |   |   |   |   |   |   |   |
| 결제대금입금  | 승인일자                                                                                                    | 월 | 화 | 수 | 목 | 금 | 토 | 일 |
|         | 입금일자                                                                                                    | 금 | 월 | 화 | 수 | 수 | 수 | 목 |
| 고액승인결제  | 30만원 이하 건에 대해서는 기본적으로 4영업일 내에 정산이 되지만 30만원 초과 결제 건 발생 시에는 정산이 보류되고,<br>실거래 확인 (계약서, 거래명세서 등의 서면이나 상점, 판매물품 등의 사진이미지 등) 후 정산보류가 해지되어 실거래가<br>확인되는 시점에 따라 입금이 지연될 수 있으며, 본 절차는 최초 1~2회 및 추가로 필요 시에만 진행됩니다. |   |   |   |   |   |   |   |